ファーストケア Ver.5

## インストール手順書(ダウンロード用)

ファーストケアのご利用には、パソコンにインストールが必要です。

※パソコンに「ファーストケア体験版」がインストールされている場合は、インストール作業を省略できます。

## インストールの注意点

インストールの前に以下①~④をご確認ください。

- WindowsXP は推奨しておりません。WindowsVista/Windows7/Windows8にインストールしてください。
  ご使用されているパソコンのコンピューター名が日本語(全角)ですと、正常にインストール処理が完了しないことがあります。半角英数のコンピューター名に変更をお願いします。
- ③ インストールの際はセキュリティソフト(ウイルスバスターなど)のファイアウォールを停止してください。 停止せずにインストールした場合は、正常にインストール処理が完了しないことがあります。
- ※上記の確認方法などの詳細は、FirstCare ユーザーサポート情報『インストールについて』をご確認下さい。
- ●FirstCare ユーザーサポート情報はこちら → http://www.fc-center.jp/support/65.html

## インストールの開始

※以下の画面イメージにつきましては、バージョンアップ等により予告なく変更する場合がございます。 また、一部の画面については案内を載せておりませんのでご了承願います。

※操作の途中で「セキュリティの警告」が表示されたら「許可」をクリックしてください。

| 1 | 起動している他のプログラムがある場合は終了します。                                |  |  |
|---|----------------------------------------------------------|--|--|
|   | ※他のプログラムが起動されていると、インストール失敗の原因となります。                      |  |  |
|   | 「ファーストケア ユーザーサポート最新版ダウンロードページ」より「新規インストール用」をクリックします。     |  |  |
| 2 | プログラム名をクリックすると、ファイルのダウンロード(セキュリテ                         |  |  |
|   | ィの警告)画面が表示されますので、[保存]ボタンをクリックします。                        |  |  |
|   | 保存先を「デスクトップ」と指定し[保存]ボタンをクリックします。 ※画面は IE9 の場合です。         |  |  |
|   | 保存先を指定しなかった場合は「ダウンロードフォルダ」に保存されま                         |  |  |
|   | र्व.                                                     |  |  |
| 3 | ダウンロードが完了すると[実行] [フォルダを開く] [閉じる]の選                       |  |  |
|   | 択ボタンが表示されます。                                             |  |  |
|   | そのままインストールを開始する場合は[実行]をクリックします。                          |  |  |
|   | 任意のタイミングでインストールする場合は、右図インストーラーをダブ firstcare_v5_setup.exe |  |  |
|   | ルクリックします。                                                |  |  |
|   | ※操作の途中で「セキュリティの警告」が表示されたら「許可」を                           |  |  |
|   | クリックしてください。                                              |  |  |

| 4  | 「インストールの準備をしてします。・・・」が表示されるので、そのまま<br>お待ちください。<br>自動でプログラムが起動し、「FirstCareVer.5 初期セットアップ用の<br>InstallShield ウィザードへようこそ・・・」が表示されます。<br>[次へ]をクリックします。 | ForstConversFlattery F/9/2/(RuidAble) - InstallSheid Waard      ForstConversFlattery F/9/2      ForstConversFlattery F/9/2                                                                                                    |
|----|----------------------------------------------------------------------------------------------------|----------------------------------------------------------------------------------------------------|
| 6  | 「使用許諾契約」が表示されます。<br>内容をよくお読みになり、承諾する場合は「使用許諾契約の条項に同意<br>します」をクリックし、[次へ]をクリックします。                                                                   |                                                                                                    |
| 7  | 「インストール先のフォルダ」が表示されます。<br>表示されたフォルダにインストールする場合は、[次へ]をクリック<br>します。<br>※特別な理由がない限り、表示内容のまま、[次へ]をクリックして<br>ください。                                      |                                                                                                    |
| 8  | 「プログラムをインストールする準備ができました」が表示されます。<br>インストールを行う場合は、[インストール]をクリックします。<br>※操作の途中で「セキュリティの警告」が表示されたら「許可」を<br>クリックしてください。                                |                                                                                                    |
| 9  | 「InstallShield ウィザードは FirstCareVer5 初期セットアップをインス<br>トールしています。・・・」が表示されるので、そのままお待ちください。<br>(インストールには数分かかる場合がございます。)                                 |                                                                                                    |
| 10 | 「InstallShield ウィザードを完了しました・・・」が表示されるので、<br>[プログラムの起動] に☑をつけて [完了] をクリックします。                                                                       | FirstConversionApple 1- Productional Woodd      Participational 7:97-16, FECTURE 0:97-76      Participational 7:97-16, FECTURE 0:97-76      Participational 7:97-76      Participational 7:97-76 |

【インストール手順書】

| 11 | 「サーバー版・クライアント版の選択」が表示されます。インストール                         | 💖 FirstCareインストーラー                                          |  |  |
|----|----------------------------------------------------------|-------------------------------------------------------------|--|--|
|    | する環境によりいずれかを選択し、[ <mark>OK</mark> ] をクリックします。 <b>サーバ</b> | サーバー版・クライアント版の選択                                            |  |  |
|    | 一版 (スタンダード版) もしくはクライアント版がインストール                          | ◎ サーバー版をインストールする                                            |  |  |
|    | されます。                                                    | ◎ クライアント版をインストールする                                          |  |  |
|    | (インストールには数分かかる場合がございます。)                                 | インストール先のドライブの選択                                             |  |  |
|    |                                                          | C:¥[0S]                                                     |  |  |
|    | ※本画面が表示されない場合は、テスクトッフ上の[スタートボタン]→[すべての                   | OK キャンセル                                                    |  |  |
|    | ノロクラム」→[FirstCareVer5 初期セットアッノ]から[Setup]を起動願います。         |                                                             |  |  |
|    |                                                          | • • • • • • • • • • • • • • • • • • • •                     |  |  |
|    | ご注意くたさい!                                                 |                                                             |  |  |
|    | ※スタンダードタイプでご契約の場合は、サーバー版をインストールしる                        | ます。                                                         |  |  |
|    |                                                          |                                                             |  |  |
|    |                                                          | _                                                           |  |  |
|    |                                                          |                                                             |  |  |
| 12 | 「データベース(FirstCareVer5)のセットアップを開始します。・・・」                 |                                                             |  |  |
|    | が表示されるので、[OK]をクリックします。                                   | FirstCare 製品板 インストーラー                                       |  |  |
|    |                                                          | データペース(FirstCare Ver5)のセットアップを開始します。所要時間は5分~<br>10分です。      |  |  |
|    | 手順11 Cクライアント版を選んでいる場合は、本画面は自動でスキッノさ                      |                                                             |  |  |
|    | राह <b>इ</b> .                                           |                                                             |  |  |
| 13 | Microsoft SQL Server 2005(Windows8 の場合は Microsoft SQL    |                                                             |  |  |
|    | Server2012) がインストールされます。                                 | Morosoft SQL Server 2005 Ety N70 J                          |  |  |
|    | そのままおまちください。                                             |                                                             |  |  |
|    | (インストールには数分かかる場合がございます。)                                 | 2.33-4.5F2数年<br>◆ Moreast 501, Server 2005 ビントファブ 世界ート ファイル |  |  |
|    | ※操作の途中で「セキュリティの警告」が表示されたら「許可」を                           | 11.ポーネントを構成しています。                                           |  |  |
|    | クリックしてください。                                              |                                                             |  |  |
|    | ※操作の途中でパソコンの再起動を求められたら、パソコンを再起動し、                        |                                                             |  |  |
|    | 再度インストールを実施してください。                                       |                                                             |  |  |
| 14 | 「ファーストケア V5 をインストールします。・・・」が表示されます。                      | M DeerCardiant 0.010. Installing a Warred                   |  |  |
|    | [次へ] をクリックします。                                           | ge FirstCareverS.0.010 - InstallSheid Wuzard                |  |  |
|    |                                                          | ファーストケアモインストールします。                                          |  |  |
|    |                                                          | よろしければ、「次へ」をクリックしてください。<br>                                 |  |  |
|    |                                                          | is Del                                                      |  |  |
|    |                                                          | Paratitived                                                 |  |  |
|    |                                                          | < (#\$(I)                                                   |  |  |
| 15 | 「FirstCare Ver.5.***. **用の Install Shield ウィザードへよう       | 樹 FirstCareVer5.0.010 - InstallShield Wizard                |  |  |
|    | こそ・・・」が表示されます。                                           | Proclamerers.0.010@Datableteld 7/9-F-4302                   |  |  |
|    | [次へ] をクリックします。                                           | Extension (1) (1) (1) (1) (1) (1) (1) (1) (1) (1)           |  |  |
|    |                                                          |                                                             |  |  |
|    |                                                          | 警察:このプログラムは3、著作権法をわより国際協議によって保護<br>されています。                  |  |  |
|    |                                                          |                                                             |  |  |
|    |                                                          | <関6(8) (注へ(6) > キャンセル                                       |  |  |

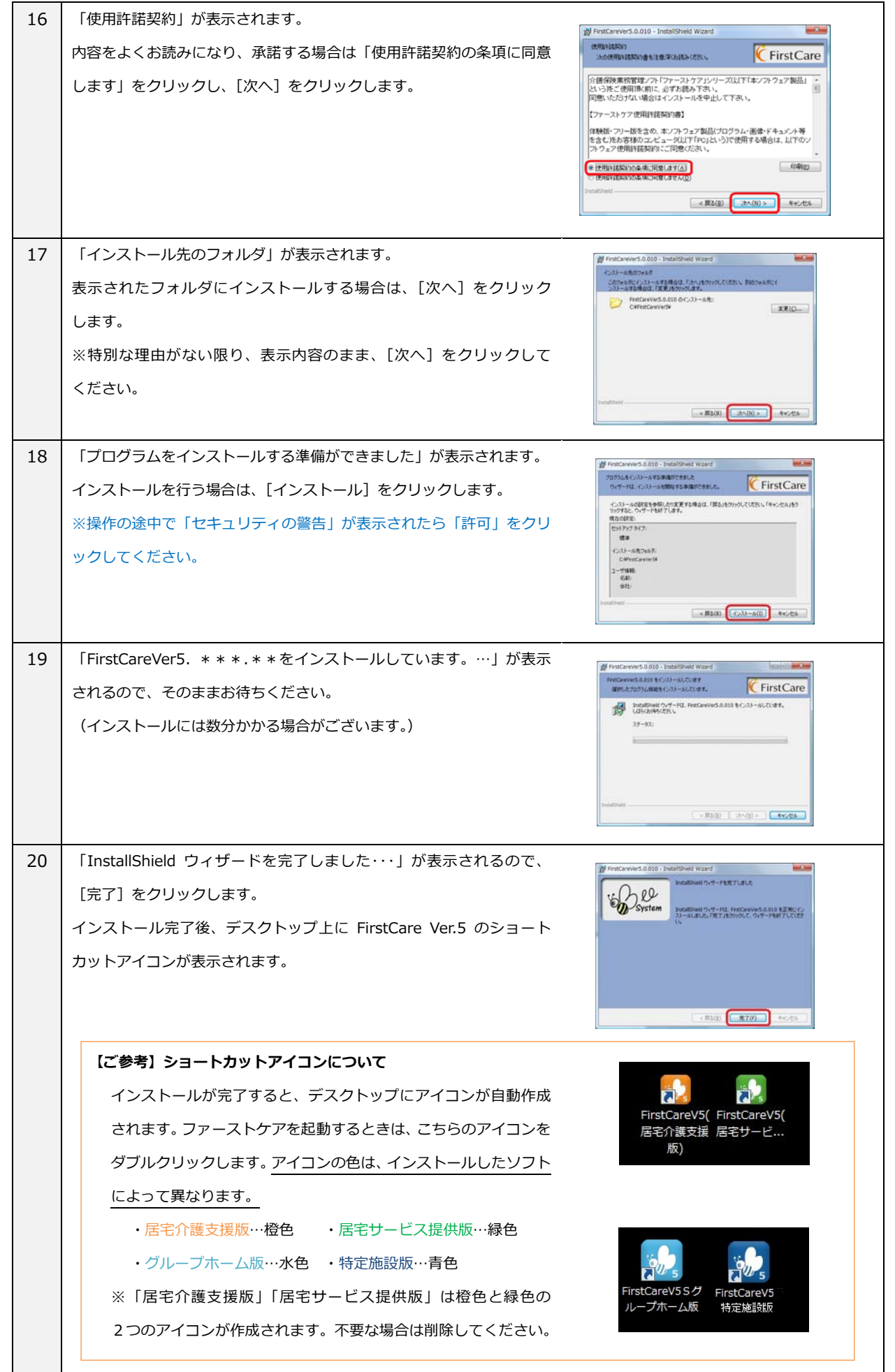